## Instructions on how to join the online meeting via Skype for Business:

- 1. Click the Skype meeting link provided on the EPE web site in the Resource Planning web page.
- 2. Click Install and join with Skype Meetings App
- 3. When prompted, click Run

| Open File - Security Warning                                                                                                    |                                                  |  |  |  |  |
|----------------------------------------------------------------------------------------------------|--------------------------------------------------|--|--|--|--|
| Do you want to run this file?                                                                                                    |                                                  |  |  |  |  |
|                                                                                                    | Name:ers\mperez2\Downloads\SkypeMeetingsApp.msi  |  |  |  |  |
| Publisher: Microsoft Corporation                                                                                                    |                                                  |  |  |  |  |
|                                                                                                    | Type: Windows Installer Package                  |  |  |  |  |
|                                                                                                    | From: C:\Users\mperez2\Downloads\SkypeMeetingsAp |  |  |  |  |
|                                                                                                    | Run Cancel                                       |  |  |  |  |
| V Always ask before opening this file                                                                                                    |                                                  |  |  |  |  |
| While files from the Internet can be useful, this file type can potentially harm your computer. Only run software from publishers you trust. What's the risk? |                                                  |  |  |  |  |

- 4. Click Join the Meeting
- 5. Enter your Name and Company Name in the blue box and press Join

| Enter your name                               |      |  |  |  |  |
|-----------------------------------------------|------|--|--|--|--|
| -                                             |      |  |  |  |  |
|                                               | Join |  |  |  |  |
|                                               |      |  |  |  |  |
| Sign in if you have an Office 365 account     |      |  |  |  |  |
| Use my Skype for Business desktop app instead |      |  |  |  |  |

6. Choose meeting audio: select **Phone: I will dial in**, Skype for Business. Click Connect.

**WARNING:** Please mute the speakers on your computer and rely on the phone for all audio communications; otherwise, your computer speaker sound will cause noise interference if being picked up by your phone.

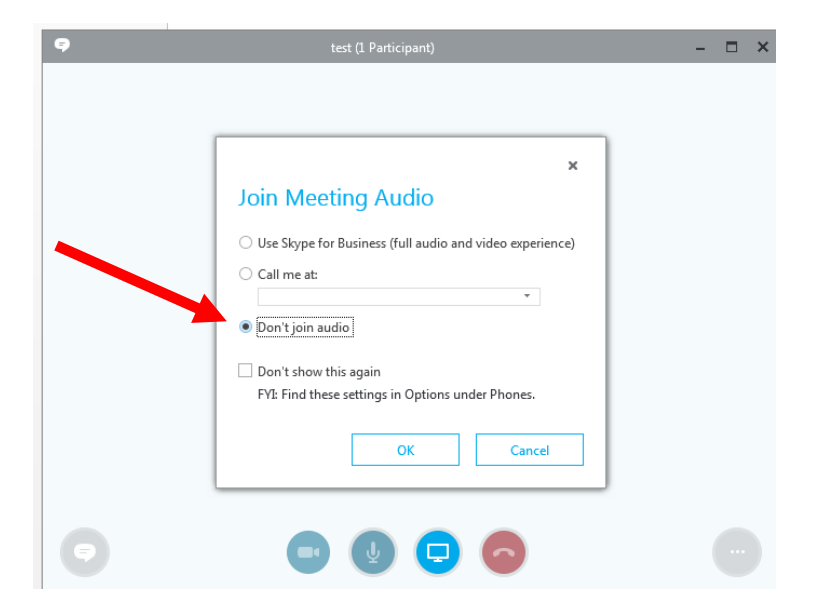

- 7. Login to the phone conference via phone by dialing in the Toll Number and Conference ID posted on the Resource Planning web page.
- 8. Make sure your audio is muted on Skype and on the phone.
- 9. Click on Accept Meeting Content

| 9                                                                      | skype test (2 Participants) | - 6 ×              |
|------------------------------------------------------------------------|-----------------------------|--------------------|
| Murga, Yasser     ENGINEER-SR, in a conference call     2 Participants |                             | ٩                  |
|                                                                        |                             |                    |
|                                                                        |                             |                    |
|                                                                        |                             |                    |
|                                                                        |                             |                    |
|                                                                        |                             |                    |
|                                                                        |                             | ø ! © <del>7</del> |
| Accept Meeting Content Ignore                                          |                             |                    |
| •                                                                      | 00                          | <u> </u>           |

10. You are now logged into the online meeting. You will be able to see the presentation on your screen.

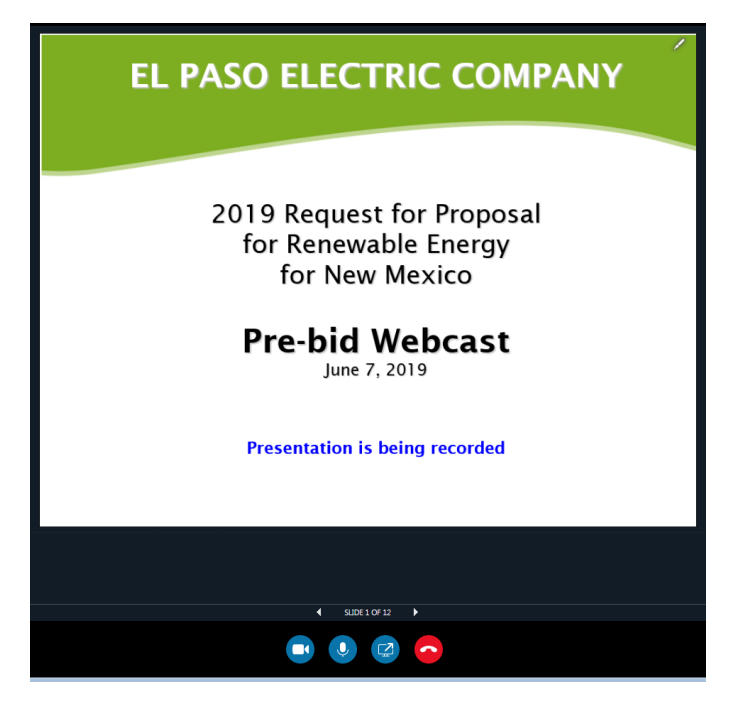

- 11. The presentation will conclude with a Question and Answer Forum.
- 12. To Submit a Question during Q&A:
  - a. PHONE: In order to unmute and ask a question during the Q&A you must press \*6
  - b. SKYPE: Send an instant message with the conversation bubble icon on the bottom left